## <sup>第31回</sup> 日本臨床精神神経薬理学会

The 31st Annual Meeting of The Japanese Society of Clinical Neuropsychopharmacology

# Zoomマニュアル

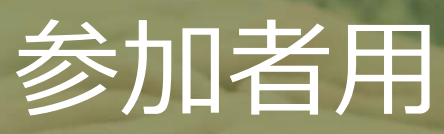

### はじめに(禁止事項等)

1. ID及びログインパスワードは、参加登録完了者のみにお伝えする重要なデータ です。第三者へ教えたり、SNS等で公開したりしないよう、取り扱いには注意してく ださい。なお、視聴した参加者の氏名、所属先、職名、メールアドレスを、当該講 演者に対して開示する場合があります。

2. 本学術集会ではオンライン会議システムを使用して開催いたします。システム障害や悪意のある参加者の進行妨害など、予期せぬトラブルが起こりうることを事前に ご承知おきください。

3. 受信映像や発表資料の保存(画面キャプチャを含む)、録音、再配布など、 発表者の権利を侵害する行為を禁止します。 なお、不正行為などが特定された場合には、法的措置をとらせていただく場合もござ

いますので、ご注意ください。

4. 無用な音声の流入や不安定なネットワークからの接続などによりセッションの運用に支障があると判断される場合には、運営事務局側から切断操作を行うことがありますので、予めご了承ください。

5. 本学術集会では各セッションに参加できる人数に上限が設けられています。上限に達した場合には、そのセッションへの接続ができませんので、予めご承知おきください。

6. 利用者(参加者及び発表者含む)のインターネット環境により、接続障害等 の不具合が生じる可能性があることをご承知おきください。

# ハイブリッド開催のイメージ

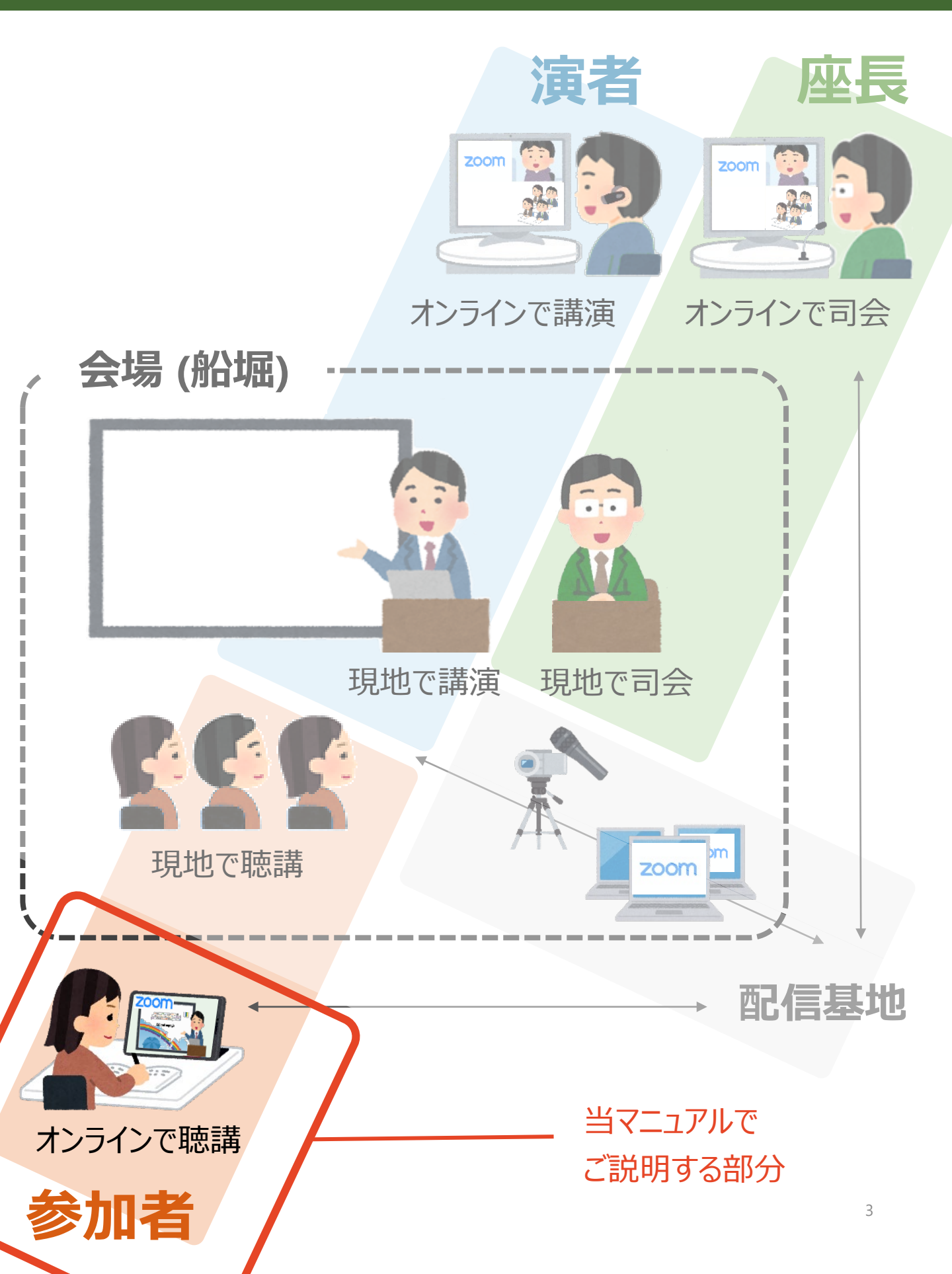

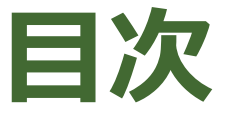

# 事前準備 Zoomウェビナー操作方法

# 事前準備 Zoomウェビナー操作方法

### 1-1. Zoomのインストール

## 1-1. Zoomのインストール

#### ①「ミーティング用Zoomクライアント」をダウンロードする

https://zoom.us/download#client\_4meeting

上記URLにアクセスしダウンロードしてください。

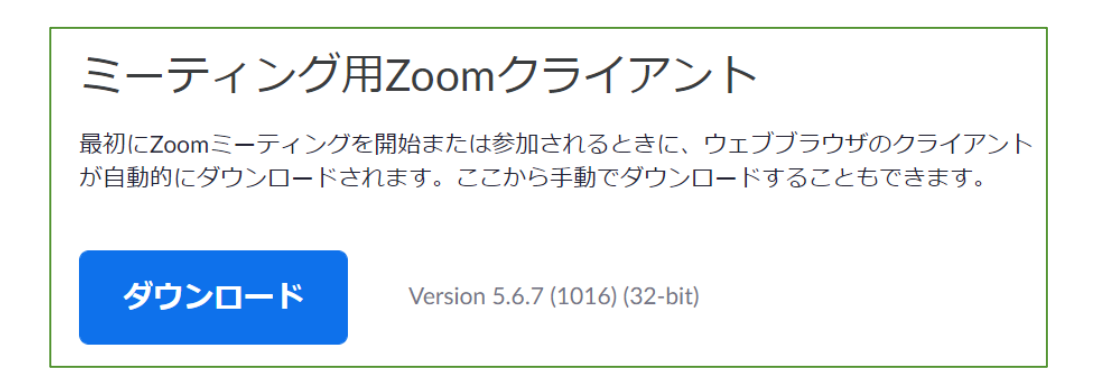

② インストールする

ダウンロードしたファイルをダブルクリックすると、アプリのインストールが始まります。 下記の画面が表示されたらインストール完了です。

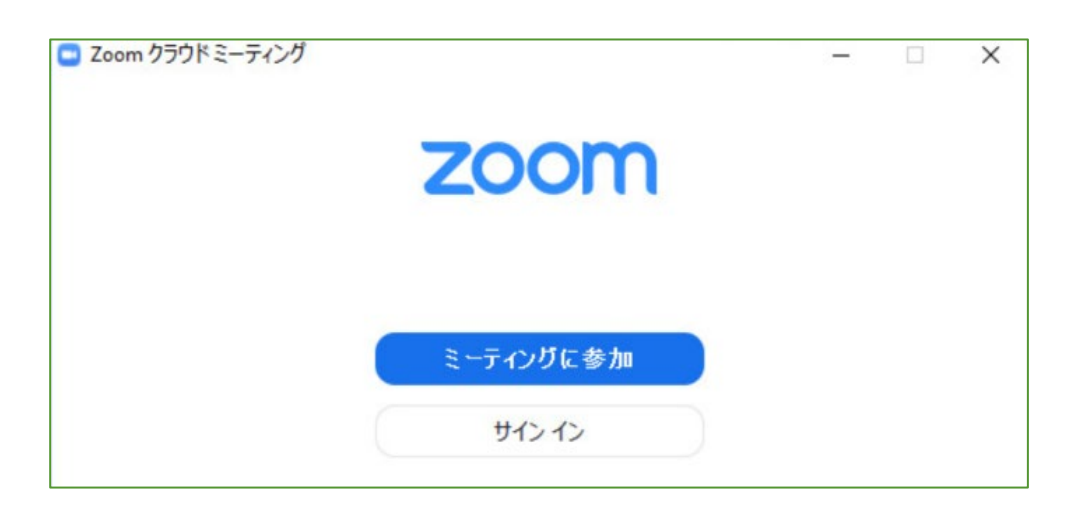

※ Zoomは定期的にバージョンアップを行っています。

セキュリティ強化のため、最新バージョンをご利用ください。

# 1. 事前準備

# 2. Zoomウェビナー操作方法

# 2-1. Zoomウェビナー基本操作 2-2. 質問をする

## 2-1. Zoomウェビナー基本操作

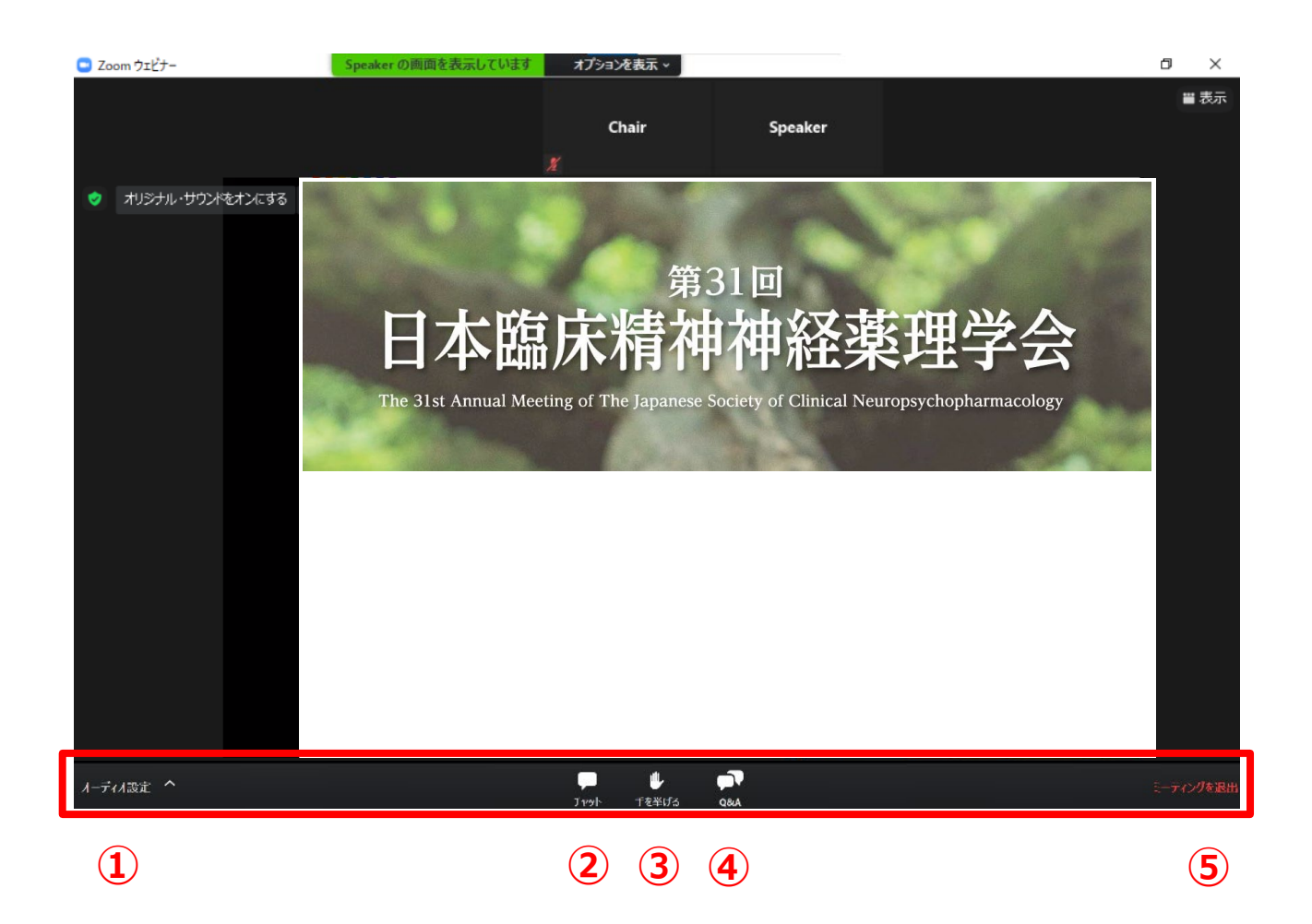

- ① オーディオ設定:使用するスピーカーの切替ができます
- ② チャット:使用しないでください
- ③ 手を挙げる:使用しないでください
- ④ Q&A:講演者への質問を入力してください
- ⑤ ミーティングを退出: Zoomウェビナーから退出します

## 2-2. 質問をする(Q&A)

#### ① 「Q&A」タブをクリック

メニューバーから「Q&A」をクリックしてください。

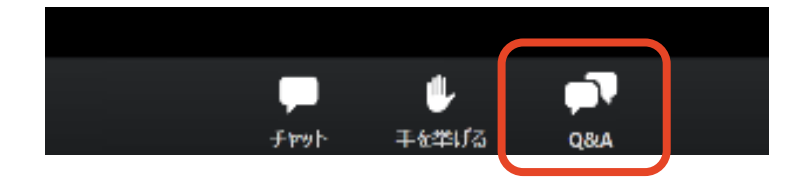

#### ② 質問を入力して送信

「質問をここに入力してください」と書かれた欄にテキストを入力し、「送信」をクリックして

ください。

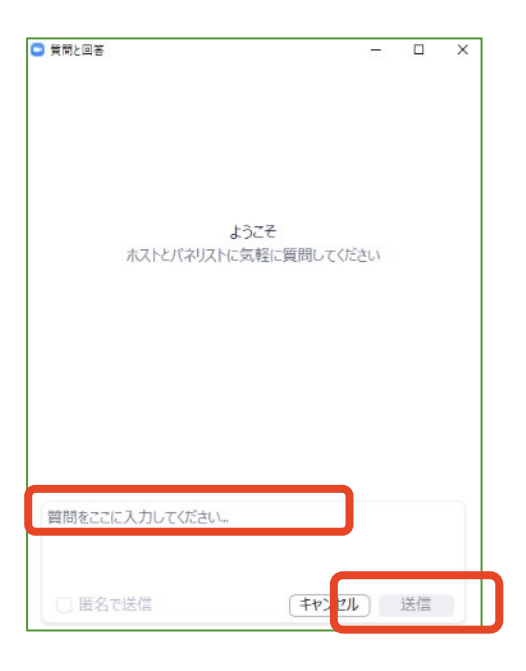

質問が採用された場合には「座長はこのライブに回答することを希望します。」という表示が出ます。

※ 入力された内容は座長・演者に表示され、採用された場合は全視聴者に公開されます。個人や団体を特定できる情報を入力することはお控えください。